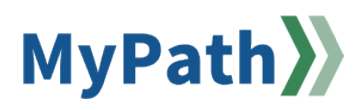

## Employee: How to Create an Employee Development Plan (Optional)

The following steps guide an employee through creating an optional employee lead Development Plan.

- STEP 1. Sign in to your MyPath account at mass.csod.com (Login is your employee ID).
- STEP 2. Click the Development Plan link.
- STEP 3. Click the Create Plan from Template button.

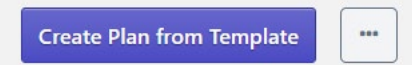

#### STEP 4. Select the Apply Template button.

| Development Plan Templates                           |         |                 |                             |                          |                 |
|------------------------------------------------------|---------|-----------------|-----------------------------|--------------------------|-----------------|
| Choose a template to create a development plan from. |         |                 |                             |                          |                 |
| Template                                             |         | ID              | Category                    | Date Created             | Actions         |
| Employee Development Plan                            | Preview | EBHNSFOAX       | EPRS Employee D             | 3/2/2024                 | Apply Template  |
| Template<br>Employee Development Plan                | Preview | ID<br>EBHNSFOAX | Category<br>EPRS Employee D | Date Created<br>3/2/2024 | Ac<br>Apply Ten |

### STEP 5. Enter a Plan Title in the text box.

# **General Information**

Plan Title\*

Employee Development Plan

## **STEP 6.** List the goals that you wish to accomplish in the **Description** text box.

#### Description

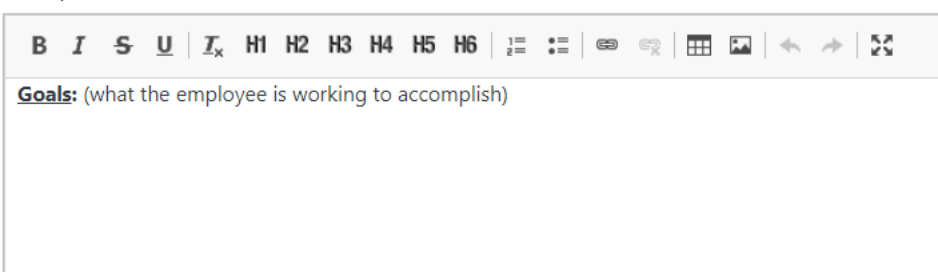

| Development Objectives |                                                                    |  |
|------------------------|--------------------------------------------------------------------|--|
|                        |                                                                    |  |
|                        | There are no development objectives. Would<br>you like to add one? |  |
|                        | Add Objective                                                      |  |
|                        |                                                                    |  |
|                        |                                                                    |  |

STEP 8. Enter the title of the objective in the Objective Title text box.

Learning and Development

| Add Development O                                                  | bjective<br>learn or do in order to complete your develops | ment plan. |  |
|--------------------------------------------------------------------|------------------------------------------------------------|------------|--|
| Objective Title                                                    |                                                            |            |  |
| What skills would you like to develop?                             |                                                            |            |  |
|                                                                    |                                                            |            |  |
| Learning and Development                                           |                                                            |            |  |
| Search For Learning                                                | Add Development Action                                     |            |  |
| Find learning opportunities to help you<br>achieve your objective. | Create your own actions to make your<br>objective happen.  |            |  |
|                                                                    |                                                            |            |  |

STEP 9. To add a learning opportunity, click the Search for Learning button. This connects to our MassAchieve portal to tie desired training into your personalized development plan. Multiple training courses can be selected at once.

| Search For Learning                                              | Add Development Action                                 |  |
|------------------------------------------------------------------|--------------------------------------------------------|--|
| ind learning opportunities to help you<br>chieve your objective. | Create your own actions to make your objective happen. |  |

STEP 10. To add a development action that will be completed externally from the MyPath system click the Add Development Action button. One development plan action can be added at a time. If you would like multiple development actions, please repeat this step until complete.

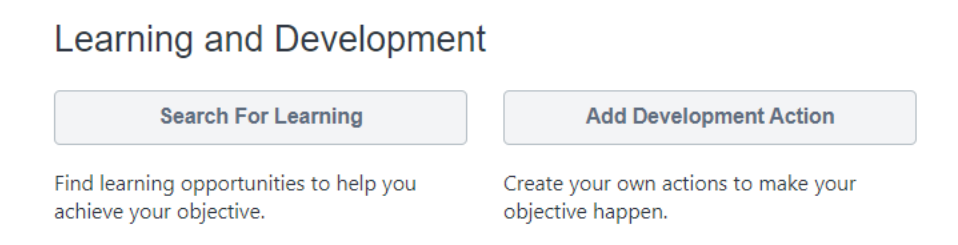

button.

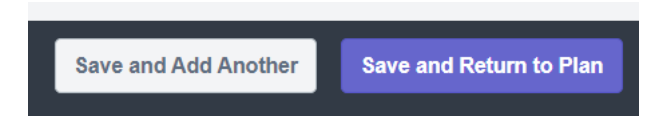

STEP 12. Once complete, click the Submit Plan button.

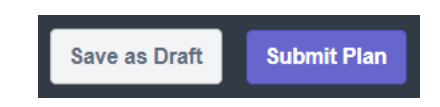

**Note:** All employee lead development plans require supervisorial approval. The system will automatically notify your supervisor that your plan has been submitted for approval. It is recommended that you also reach out to your supervisor to confirm that the plan has been created.

**STEP 13.** Once approved, forward the EDP to the agency's EPRS Coordinator. The ERPS Coordinator will ensure that the EDP is placed in the Employee's personnel file with their ERPS form.